### **INSTRUCTIVO DE TRABAJO**

Solicitud de compra al Departamento de

Revisión 01 Fecha: 22/05/2019

Compras del CUCAIBA mediante GDEBA

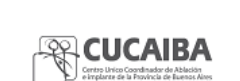

3: 22/05/2019

Página 1 de 10

1. **OBJETIVO Y ALCANCE:** describir la metodología para la solicitud de compras al Departamento de Compras del CUCAIBA, mediante la utilización de GDEBA.

### 2. DEFINICIONES Y ABREVIATURAS

CUCAIBA: Centro Único Coordinador de Ablación e Implante de la Provincia de Buenos Aires

**GDEBA**: Gestión Documental Electrónica Buenos Aires

SIPACH: Sistema Informático para Adquisiciones y Compras Hospitalarias

CGP: Contaduría General de la Provincia

GEDO: Generador Electrónico de Documentos Oficiales en GDEBA

CC.OO: módulo de Comunicaciones Oficiales en GDEBA

#### 3. NORMATIVA

Resolución publicada en el Boletín Oficial de la Provincia de Buenos Aires el 30 de mayo de 2018 (RESFC-2018-15-GDEBA-MJGM)

### 4. PROCEDIMIENTO

#### Documentación requerida para la solicitud de compra:

- a) Formulario de requerimiento de compras
- b) Presupuestos
- c) Nota de elevación

| Elaboración: 04/07/2018                                         | Revisión: 21/05/2019      | Aprobación: 22/05/2019        |  |  |
|-----------------------------------------------------------------|---------------------------|-------------------------------|--|--|
| Participantes del proceso:                                      | Responsable del proceso:  | Dirección de Gestión          |  |  |
| Florencia Navarro Trelles,<br>Ángeles Ortelli, Laura Cucchetti, | Florencia Navarro Trelles | Administrativa: Verónica Ríos |  |  |
| Cynthia Almirón, Paula Barbieri,<br>Yamila Núñez.               | MENZ                      | Junip                         |  |  |
| <b>Equipo de Calidad</b> : Paula<br>Jimenez.                    |                           |                               |  |  |

|                                  | INSTRUCTIVO DE TRABAJO                                                       |                                                                         |
|----------------------------------|------------------------------------------------------------------------------|-------------------------------------------------------------------------|
| Revisión 01<br>Fecha: 22/05/2019 | Solicitud de compra al Departamento de<br>Compras del CUCAIBA mediante GDEBA | CUCAIBA<br>Orres Lites Contractor de Ablaito<br>Orres de la francés des |
|                                  | Página 2 de 10                                                               |                                                                         |

## Solicitud por GDEBA:

- 4.1 Ingresar a GDEBA desde <u>www.gdeba.gba.gob.ar</u>
- 4.2 Ingresar usuario y contraseña

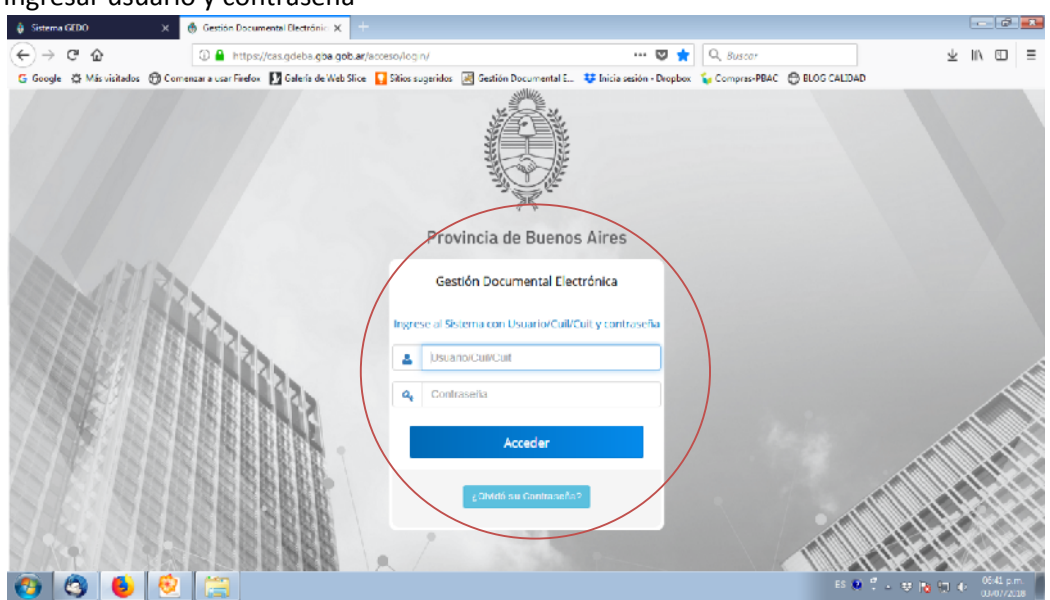

## 4.3 Ingresar al módulo GEDO

| Sistema GEDO  | ×                | 👙 Escritorio Único      | × +                  |                        |                    |                       |                       |                 |        |        |          | e               |
|---------------|------------------|-------------------------|----------------------|------------------------|--------------------|-----------------------|-----------------------|-----------------|--------|--------|----------|-----------------|
| )→ ሮ <b>û</b> |                  | ③ en.qdeba.qb           | aqubar/eu web/       |                        |                    | ***                   | 🗢 🏠 🔍 Kiran           | v.              |        | $\pm$  | IIIA C   | וכ              |
| Google 🔅 Más  | visitados 💮 Cor  | menzar a usar Firefox   | Galeria de Web Slice | 🚺 Sitios sugeridos 🛛   | Gestión Documental | I E 😻 Inicia sesión - | Dropbox 💊 Compras     | -PEAC 🕤 BLOG CA | LIDAD  |        |          |                 |
| Ô             | Escritorio       | 0 Único                 |                      |                        |                    |                       |                       |                 | ,      | и поли | ENEZ 4   | J Sall<br>V_PR( |
| cio Dalos Pa  | esonales   Conf  | igunación 🛛 Administr   | acián 🗍 Admin Nalif  | icación 🕺 Consulla Usa | erias              |                       |                       |                 |        |        |          |                 |
| lareas        |                  |                         |                      |                        |                    |                       |                       |                 | 👰 Módu | os GDE | BA       |                 |
| Mis Tarcas 📋  | Ruzón Grupal 👔 🤇 | Configuración de buzons | =:                   |                        |                    |                       |                       |                 | Módulo | Ale    | te Aviso | Ir              |
| Cinterror     |                  |                         | Tareas Pen           | dientes                |                    | Prome                 | dio de Tareas en días | Austin          | 0000   | 0      | 0        |                 |
| essection     | lotal            | + 15 días               | \$ < 30 dias         | ≑ <= 60 días           | ♦ > 60 días        | 🔶 <= 60 días          | 4 > 60 dias           | ÷ 201303        | CEDO   | 0      | 5        | ⊳               |
|               |                  | 0                       | 0                    | 1                      | 1                  | 63                    | 76                    | > F             |        |        |          | _               |
| 200           | 2                |                         |                      |                        |                    |                       |                       | No. In          |        |        |          |                 |
| 000<br>L      | 2                | 0                       | 0                    | 0                      | 0                  | 0                     | 0                     | 15 15           |        |        |          |                 |

|                   | INSTRUCTIVO DE TRABAJO                                                       |                                                                                   |
|-------------------|------------------------------------------------------------------------------|-----------------------------------------------------------------------------------|
| Revisión 01       | Solicitud de compra al Departamento de<br>Compras del CUCAIBA mediante GDEBA | CUCAIBA<br>Crey Unic Contrader de Ableio<br>- Infedera de la Pavicia de Bases Ave |
| Fecha. 22/03/2013 | Página 3 de 10                                                               |                                                                                   |

**4.4** Realizar la carga del **Formulario de Requerimiento de Compras**, cuyo acrónimo de búsqueda es **FOREC**. Se debe generar desde "Inicio de Documento".

| 🍦 Sistema GEDI                         | o x                    | 👌 Sistema GEDO         | ×                    |                              |                           |                               |                   |                  |                 |                       | 9          |
|----------------------------------------|------------------------|------------------------|----------------------|------------------------------|---------------------------|-------------------------------|-------------------|------------------|-----------------|-----------------------|------------|
| €) → C                                 | ŵ                      | 🕘 eug.gdeba.gt         | a.gob.ar/gedo-wel    | b/                           |                           | 🖸 🟠                           | Q, Buscer         |                  |                 | ∓ ⊪/                  |            |
| G Google 💠                             | Más visitados 🛛 🖨 Co   | mentar a usar Firefox  | Galeria de Web Slice | 🖬 🚺 Sitios sugeridos 🛛 🐼 Ge  | stión Documental E 😻 Inic | cia sesión - Dropbox          | Compras-PBAC      | C RLOG CALIDA    | D               |                       |            |
| Ô                                      | Generad                | lor Electrónico de     | Documentos O         | ficiales                     |                           |                               |                   |                  | <b>-</b>        | Escritorio 4          | sun<br>Umo |
| Mis Tareas                             | Tareas otros Usuario   | s Tareas Supervisad    | tos Consultas        | Plantillas   Porta Firma     |                           |                               |                   |                  |                 |                       |            |
| Durales                                | de Tareas Pendientes   |                        |                      |                              |                           |                               |                   |                  |                 |                       |            |
| ······································ |                        |                        |                      |                              |                           |                               |                   |                  |                 |                       | _          |
| - HOR OF CAUSE                         |                        |                        |                      |                              |                           |                               |                   |                  |                 |                       | _          |
| (4 4 <b>1</b>                          | 34 × ×                 |                        |                      |                              |                           |                               |                   |                  |                 |                       |            |
| Nombre Tarea                           | t Fe                   | cha út. Modif. 0 (i    | inviado Por          | Derivado Por                 | Referen                   | tola<br>de obre cel lacroctar |                   | Tipo Doc.        |                 | Acción<br>D. Elecutor |            |
| Firmar Docume                          | nto 20                 | 18-04-18 13:12:45      |                      | ·                            | provo                     | de ouraires, reriniosar       | ngu               | NOTA             |                 | D Ejecutar            |            |
|                                        |                        |                        |                      |                              |                           |                               |                   | Total Tareas Per | ndierētes       | 2                     |            |
| W Adapt                                | 1                      |                        |                      |                              |                           |                               |                   |                  |                 |                       |            |
| Redrigt seler                          | ocionados 💥 Eliminar s | eleccionados 🚿 Elminar | todo                 |                              |                           |                               |                   |                  |                 |                       |            |
|                                        |                        | _                      |                      |                              |                           |                               |                   |                  |                 |                       |            |
|                                        | 1                      | a distant da mare      | 1 1000               | Referencia                   | Eartha da Eartha          | Factor da Darra               | A Diamon COE      |                  | Minute Factor   | int Accine            |            |
| - pressure -                           |                        | rangeo per             | ERMADO               | 50,107,0,05,0                | APACIT 2018-06-29 13-52   | 2018-06-20 12:62              | ND DOES FOR       |                  | Internet capito |                       |            |
|                                        |                        |                        | ERHIDO               | coast of our                 | O V 05 0040 05 05 53 53   | 2010-06-04-05-60              |                   |                  |                 |                       | 0          |
|                                        |                        |                        | FIRMADO              | SOLICITUD SALO               | NES                       | 2018-06-21 13:52              | MIT IN SUCCESSION |                  |                 | 14.09                 | ~          |
|                                        |                        |                        | FIRMADO              | P0                           | 2018-05-02 12:23          | 2018-05-02 12:23              | DOG TO JCARRA     |                  |                 |                       | ×          |
|                                        |                        |                        |                      | DECLARACION J                | URADA DOLLAR DALTE DALTE  | 2018-04-18-00-22              |                   |                  |                 |                       |            |
| E P                                    |                        |                        | FIRMADO              | P                            | 2010-04-10 08:23          | 2010-04-10 09:23              | UUUND-            |                  |                 | L                     | ×          |
| E P                                    |                        |                        | FIRMADO              | P<br>DISPOSICIÓN<br>CREACIÓN | 2018-01-04 15:18          | 2018-01-04 15:18              | UUUNEA            |                  | CUCABA          |                       | ×          |

| Revisión 01<br>Fecha: 22/05/2019 | INSTRUCTIVO DE TRABAJO<br>Solicitud de compra al Departamento de<br>Compras del CUCAIBA mediante GDEBA<br>Página 4 de 10 | CUCAIBA<br>One to conclude de Alater<br>Stratere de la fonde de Barran Alexe |
|----------------------------------|----------------------------------------------------------------------------------------------------|------------------------------------------------------------------------------|
|----------------------------------|----------------------------------------------------------------------------------------------------|------------------------------------------------------------------------------|

# a) Buscar el acrónimo correspondiente.

| 😻 CUCAIBA Calidad - Dropbox 🔷 🗧                                       | 🔋 👂 Bienvanido a GDEBA - Gestión I 🗙 🍈 Sistema GEDO 🛛 🗙 🕂                                                                                                    |                                                                                                    |
|-----------------------------------------------------------------------|----------------------------------------------------------------------------------------------------|----------------------------------------------------------------------------------------------------|
| €→ ୯ û                                                                | ① eug.gdeba.gba.gob.ar/gedo_wcb/                                                                                                    | ··· © ☆ ··· Ē =                                                                                                    |
| Genera                                                                | dor Electrónico de Documentos Oficiales                                                                                                    | 🕱 PSJIMENEZ 🥃 Iral scrittrio 🥳 Salir<br>GEDULDECI                                                                                                    |
|                                                                       | Iniciar Producción de Documento                                                                                                    | ×                                                                                                    |
| Mis Tareas Tareas otros Us                                            | Tipo de documento                                                                                                    |                                                                                                    |
| <ul> <li>Buzón de Lareas Pend</li> <li>Inicio de Documento</li> </ul> | Documento Electrónico Electrónico Electrón | iccumento                                                                                                    |
|                                                                       | Buscar FOREC                                                                                                    | And the second second s |
| Confeceionar Documento                                                | Nombre Acrónimo Llesención                                                                                                    | Caracteristicas                                                                                                    |
| Conteccioner Documento                                                | Tarea de Producción     Tormularios                                                                                                    | D I Jecutar                                                                                                    |
| * Avisos                                                              | Mensaje para el Pro                                                                                                    | <b>n</b>                                                                                                    |
| A Redirigir seleccionados                                             | Usuario Productor del Documento                                                                                                    |                                                                                                    |
| « < 1 /6 > »                                                          | Archivos de Datos Propios dal Enviar a Producirlo Intensio                                                                                                    | To Especial Acciones                                                                                                    |
| María Gabriela Nanni                                                  | 📄 Quiero recibir un aviso cuando el documento se firme.                                                                                                    | 0 🤊 x                                                                                                    |
|                                                                       | 🔲 Quiero enviar un correo electrónico al receptor de la tarea.                                                                                                    |                                                                                                    |
|                                                                       | IN ITRNA IIA                                                                                                    | DPTICICAIIA 2 3 X                                                                                                    |
| Lugo Petrone                                                          | SOLICI UD DE<br>1 188/ADO 2019-021-0214-05 2019-021-0214-06<br>ASSELL N                                                                                                    | NG-2019-06158660-608 BA-COCABA 🎄 🕾 🗴                                                                                                    |
| 🚳 📜 🛛 🌘                                                               |                                                                                                    | ES - 🍡 🛱 🕪 04-56 p.m.<br>22/05/2019                                                                                                    |

|                   | INSTRUCTIVO DE TRABAJO                                                       |                                                                                                    |
|-------------------|------------------------------------------------------------------------------|----------------------------------------------------------------------------------------------------|
| Revisión 01       | Solicitud de compra al Departamento de<br>Compras del CUCAIBA mediante GDEBA | CUCAIBA<br>Creating and the Abatian<br>Construction of a Database<br>Construction of a Database<br>Construction of a Datab |
| Fecha: 22/05/2019 | Página 5 de 10                                                               |                                                                                                    |
|                   |                                                                              |                                                                                                    |

 b) El documento FOREC tiene característica de Importado. Esto significa que se debe seleccionar de su computadora el archivo a subir. Recordar en la referencia ser lo más específico posible. Por ejemplo citando el artículo requerido para la compra y el Servicio/Unidad/Banco.

| 🝀 CUCAIBA Calidad Drophox 🗙 📁 Bienvenido a                     | GDERA Gestión 🗙 🌐 Sistema GEDO 🛛 🗙         | a the state of the second state             |              |                                           |
|----------------------------------------------------------------|--------------------------------------------|---------------------------------------------|--------------|-------------------------------------------|
| (←) → C ⊕ (i) conjugation                                      | ebaghaqohar/qedo web/                      |                                             | … ⊠ ☆        | ¥ ⊪\ ⊡ ≡                                  |
| Generador Electrónico                                          | o de Documentos Oficiales                  |                                             | 🕱, PSJIMENEZ | 🍯 ir a Escritorio 🛛 🕄 sulii<br>GEDOA PROD |
| Producir documento                                             |                                            |                                             | ×            |                                           |
| Mis lareas obs                                                 | Referencia                                 | Previsualizar<br>Documento                  |              |                                           |
| Inicio de Document     Olistorial                              | Archivos de Trabajo 📑 Archivo              | s Embedidos 🔄 Datos Propios                 |              |                                           |
| Nombre Tarea                                                   |                                            |                                             |              | Acción                                    |
| Confeccionar Documento                                         | No se ha selecció                          | nado ningún archivo aún                     |              | (> Ejecular                               |
| Confeccionar Decamento                                         |                                            |                                             |              | [> Fjecular                               |
| Avisos     Firmar Yo Mano     elDocumento                      | Aducción GDE No se ha selecció             | mado ninguna actuación aún                  |              | 2                                         |
| + Redirigir seleccion                                          |                                            |                                             |              |                                           |
| Quiero recibir un aviso cuando el documento                    |                                            |                                             |              |                                           |
| Firmante se firme.                                             |                                            |                                             |              | pecial Acciones                           |
| María Gabriela Nanni Quiero enviar un<br>correo electrónico al |                                            |                                             | X Cancelar   | 0 th ×                                    |
| Ana Valeria Jara                                               | TIRMADO INTERNA BA 2019-03-19              | 00/25 2019-03-19 08 25 DPTHOUGAIRA          |              | ± ← ×                                     |
| Hugo Pelrone                                                   | FIRMADO SOLICITUD DE 2019 D3 13<br>ASISTEN | 14 46 2019 03 13 14 46 NO 2019 06168606 GDF | BA CUCAIBA   | ≜ th x                                    |
| 📀 🚞 💿 👅                                                        |                                            |                                             | FS           | - 🐂 🖽 (I) 04:57 p.m.                      |

c) El archivo a importar debe ser un Excel según el siguiente detalle:

| Renglón | Cantidad | Descripción | Valor Unitario | Valor Total | Código CGP | Código SIPACH |
|---------|----------|-------------|----------------|-------------|------------|---------------|
| 1       |          |             |                |             |            |               |
| 2       |          |             |                |             |            |               |
| 3       |          |             |                |             |            |               |
| 4       |          |             |                |             |            |               |

- Cantidad de lo solicitado
- Descripción tan específica como sea necesario
- Valor unitario y total por renglón
- Valor total general estimado
- Código de catálogo en CGP
- Código de catálogo en SIPACH

| INSTRUCTIVO | DE TRABAJO |
|-------------|------------|
|             |            |

Revisión 01

Solicitud de compra al Departamento de Compras del CUCAIBA mediante GDEBA

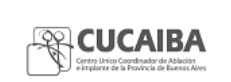

Fecha: 22/05/2019

Página 6 de 10

- d) Al finalizar la carga del archivo importado hay dos opciones: i- "firmar yo mismo el documento", o ii) "enviar a firmar".
- e) Firmado el documento, el sistema otorgará el número GDEBA correspondiente. Todos los números de los documentos GEDO generados serán necesarios para incluir en la nota de elevación.
- **4.5** Realizar la carga en GEDO de los **presupuestos**, desde "Inicio de Documento" (al igual que en el punto 4.4)

| Sistema GEDO - Mocilla Firefox             | and an other states and a state of the state of the state |                                |
|--------------------------------------------|----------------------------------------------------------------------------------------------------|--------------------------------|
| € → ୯ ଇ                                    | 0 🔏 eug.gdeba.gba.gcb.ar/gedo-web/ 😇 🏠 🔍 Buscor                                                                                                    | ∓⊯\© ≡                         |
| G Google 🗘 Más visitados 🚭                 | ) Comencar a usar Firefox 🚦 Galeria de Web Sice 🚺 Sitios sugeridos 🖃 Gestión Documental E 🤯 Inicia sesión - Drophox 🦆 Compras-PBAC 💮 BLOG CALIDAD                                                                                                    |                                |
| Este documento PDF contiene                | formularios. La cumplimentación de los campos de formularios no está implementada.                                                                                                    | Abrir cgn un visor diferente X |
| 💮 Gene                                     | rador Electrónico de Documentos Oficiales                                                                                                    | 🖉 ir a Escritorio 🍕 Salir      |
| Min Taraan Taraan olive Lin                | Inicial Producción de Documento                                                                                                    | 00000/400                      |
|                                            | Tipe de documento     Descripción del tipo de documento                                                                                                    |                                |
| Buzon de Tareas Prende                     | Documento Electrónico JUPRE                                                                                                    |                                |
|                                            | BUSCAT JUPRE                                                                                                    |                                |
|                                            | Nombre Acrónimo Desoripción Características                                                                                                    | 10000                          |
| Confeccionar Documento<br>Firmar Documento | Tarea de Producción Justigrecio JUPRE Documento con un presu. (j)                                                                                                    | > Ejecutar<br>> Ejecutar       |
| Firmar Documento                           | Mensaje para el Productor del documento                                                                                                    | D> Ejecutar<br>des 3           |
| W Adsos                                    |                                                                                                    |                                |
| 🗟 Redrigt seleccionados 💥 Ele              | Usuario Productor del Documento                                                                                                    |                                |
| Fernante                                   | Production<br>Tradegio<br>Archives de<br>Tradegio<br>Archives de<br>Datos Projos<br>Medicar<br>Productio<br>Productio<br>Productio<br>Productio<br>Productio                                                                                                    | nero Especial Acciones         |
| E                                          | Culiero recibir un aviso cuando el documento se firme.                                                                                                    | Rex                            |
|                                            | Culero enviar un comos electrónico al receptor de la tarea.                                                                                                    | RBX                            |
| 8                                          | FIRMADO COMITÉ DE SALUD Y SE., 2018-06-21 13:52 2018-06-21 13:52 En 100082014 1                                                                                                    | R B X                          |
|                                            | FIRMADO SOLICITUD SALONES 2018-05-02 12.23 2018-05-02 12.23 DUL. 10.0000                                                                                                    |                                |

a) Los presupuestos deben cargarse con el acrónimo JUPRE (Justiprecio)

b) El documento JUPRE tiene característica de **Importado**. Esto significa que se debe seleccionar de su computadora el archivo a subir. Recordar en la referencia ser lo más específico posible. Por ejemplo citando el artículo al que hace mención el presupuesto y el oferente que cotiza.

| Pevición 01       | INSTRUCTIVO DE TRABAJO                                                       |  |
|-------------------|------------------------------------------------------------------------------|--|
| REVISION OT       | Solicitud de compra al Departamento de<br>Compras del CUCAIBA mediante GDEBA |  |
| Fecha: 22/05/2019 | Página 7 de 10                                                               |  |
|                   |                                                                              |  |

| 😻 CUCAIBA Calidad Drophos | x 🗙 👂 Bienvenido a G                                              | DEBA Gestión 🔀 🔒 Sistem       | na GEDO                 | × +             | of the state         |                                       |            |                           |
|---------------------------|-------------------------------------------------------------------|-------------------------------|-------------------------|-----------------|----------------------|---------------------------------------|------------|---------------------------|
| €)→ ሮ 🏠                   | (i) engagdet                                                      | sa <b>ghaqohar/</b> gedo_web/ |                         |                 |                      |                                       | … ⊠ ☆      | ¥ ⊪\ ⊡ ≡                  |
| Ger                       |                                                                   |                               |                         |                 |                      |                                       |            | 🍯 ir a Escritorio 🗿 Sulii |
|                           | Producir documento                                                |                               |                         |                 |                      |                                       | ×          |                           |
| Mis lareas dareas otro    |                                                                   | Referencia                    |                         |                 |                      | Previsualizar<br>Documento            |            |                           |
| Pilnicio de Document      | O I listorial                                                     | 🔧 Producción 🥑 Archr          | vos de Trabajo 🛛 🗍 Ar   | rchivos Embebio | ics 🛛 👱 Datos Propio | 05                                    |            |                           |
| Nombre Tarea              | C Revisar                                                         | - Culturinur                  |                         |                 |                      |                                       |            | Acclón                    |
| Confeccionar Documento    | Briviaria<br>Firmar                                               | Archivo                       | No se ha sele           | eccionado ning  | ún archivo aún       |                                       |            | > Ejecutar                |
| Confeccionar Documento    | - Finns: Yo Missio                                                | Incorporar                    |                         |                 |                      |                                       |            | > Ejecutar                |
| Conteccionar Documento    | al Documento                                                      | Aduction GDF                  | No se ha se             | leccionado nin  | guna actuarión aún   |                                       |            | > Ejecutar                |
| * Avisos                  | E<br>Quiero recibir un aviso<br>cuando el documento<br>se firme.  |                               |                         |                 |                      |                                       |            | 3                         |
| Firmante                  | Oulero enviar un<br>correo electrónico al<br>recentor de la tarea |                               |                         |                 |                      |                                       | X Cancelar | pecial Acciones           |
| María Gabriela Nanni      | receptor de la tarbe.                                             |                               | 2019-<br>laza           | 04-08 15:40     | 2019-04-08 15540     |                                       |            | 0 th x                    |
| 🔄 Ana Valeria Jara        |                                                                   | FIRMADO                       | AUDITORIA<br>INTERNA BA | 03 19 08 25     | 2019 03 19 08 25     | NO 2019 D6615040 GDERA<br>DPTHOUGAIRA |            | ± + × -                   |
| 📀 📋 🔍                     | 6 3                                                               |                               |                         |                 |                      |                                       | FS         | - 🎠 🎞 🕪 06:18 p.m.        |

- c) Subir los archivos de manera individual y considerar las dos opciones: i) "firmar yo mismo el documento", o ii) "enviar a firmar".
- d) Los presupuestos ilustrativos deben cumplir con los siguientes requisitos:
  - Fecha de emisión
  - Forma de pago: 30 días fecha de presentación de factura
  - Mantenimiento de oferta: 30 días
  - Lugar de entrega
  - Plazo de entrega
- e) Firmado el documento, el sistema otorgará el número GDEBA correspondiente. Todos los números de los documentos GEDO generados serán necesarios para incluir en la nota de elevación.
- **4.6** Una vez cargada la documentación, ingresar al módulo de CC.OO (Comunicaciones Oficiales).

| Revisión 01<br>Fecha: 22/05/2019 | INSTRUCTIVO DE TRABAJO<br>Solicitud de compra al Departamento de<br>Compras del CUCAIBA mediante GDEBA<br>Página 8 de 10 | CUCAIBA<br>CHUCAIBA<br>CHUCAICA de Ablaction<br>Chucaiante de a Posicio de Lasess des |
|----------------------------------|----------------------------------------------------------------------------------------------------|---------------------------------------------------------------------------------------|
|                                  |                                                                                                    |                                                                                       |

| -> C' û      |                | () eugdebagi           | ba.gob.ar/eu-web/      |                       |                   |                      | 🛡 🛕 🛛 Q. Auso         | 71                         |        |          | ¥ 1     | 11 0      |
|--------------|----------------|------------------------|------------------------|-----------------------|-------------------|----------------------|-----------------------|----------------------------|--------|----------|---------|-----------|
| iongle 🔅 Mas | visitados 🔘 Co | menzaria usar Eiretox  | 👷 Galeria de Web Slice | 🚺 Sthos sugeridos - 🛃 | Gestión Documenta | i E. 😌 inicia sesión | Draphex 💊 Compar      | срвас — Ф втор с           | ALIDAD |          |         |           |
| Ş            | Escritori      | o Único                |                        |                       |                   |                      |                       |                            |        |          | PSJIMEN | (EZ 🍕 S   |
| cio Datos Po | isonales 🗍 Cor | figuración 🗍 Administ  | hación 🗍 Admini, Nebh  | cación 📔 Consulta Usa | unos              |                      |                       |                            |        |          |         |           |
| Tareas       |                |                        |                        |                       |                   |                      |                       |                            |        | 🎯 Modula | a GOEDA |           |
| Mis Tareas 📑 | Buzón Grupal   | Configuración de buzor | 165                    |                       |                   |                      |                       |                            |        | Mödelo   | Alcıla  | Arizo II. |
|              |                |                        | lareas Pene            | tientes               |                   | Promo                | dio de Tareas en días |                            |        | 0000     |         | 0 5       |
| Sistema      | total          | 💠 🔨 15 días            | ≑ × 30 dius            | ÷ t=60 días           | ⇒ ∧ 60 días       | o ine 60 días        | a 80 días             | <ul> <li>Accord</li> </ul> | n      | CEDO     | 0       | 5 3       |
| 000          | 2              | 0                      | 0                      | 1                     | 1                 | 53                   | 75                    | ≥ r                        |        |          |         |           |
| C            | 0              | 0                      | 0                      | 0                     | 0                 | 0                    | 0                     | > r                        |        |          |         |           |
|              |                | 0                      | 0                      | 1                     | 1                 | 53                   | 75                    | 201                        |        |          |         |           |

|          |  |   |   |             | Most se escritorio       |
|----------|--|---|---|-------------|--------------------------|
| <b>@</b> |  | - | Ê | 三部 (1 - 中国) | 05el2 p.m.<br>03/07/2018 |

**4.7** Presionar "Inicio Documento", buscar el acrónimo NOTA y producir la nota de elevación.

- a) La nota debe ajustarse según el modelo del ANEXO I, detallando:
  - Producto
  - Motivo de la necesidad
  - Si es posible, agregar información estadística de uso y cualquier dato sobre el uso que enriquezca la solicitud.
  - Los números de GEDO de los documentos generados previamente: a) Formulario de requerimiento de compra (FOREC) y b) presupuestos ilustrativos (JUPRE).
- b) Una vez realizada la nota subir como archivo embebido el mismo documento Excel que fue importado en el Formulario de Requerimiento de Compras (este requerimiento es a los fines de optimizar el funcionamiento y carga de datos desde el Departamento de Compras).
- c) Una vez realizada la nota y embebido el Excel, debe ser enviada a firmar al Jefe o responsable del Servicio/ Unidad/ Banco.

#### **INSTRUCTIVO DE TRABAJO**

Revisión 01

Solicitud de compra al Departamento de Compras del CUCAIBA mediante GDEBA

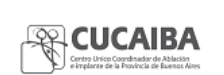

Fecha: 22/05/2019

Página 9 de 10

4.8 Es importante recordar que:

La descripción no debe contradecir ninguna condición de los códigos. Los presupuestos deben estar actualizados En las reparaciones, mantenimiento de equipos, provisión de repuestos, se debe indicar: marca, modelo, n° de serie y patrimonio.

- **4.9** Con la documentación recibida, y de ser pertinente el pedido, el Departamento de Compras del Cucaiba realizará la caratulación del EE y efectuará la carga en SIPACH (de ser necesario y dentro de las posibilidades operativas del área).
  - a) Si llegara a ser necesario, a criterio de la Dirección de Gestión Administrativa del Cucaiba o del Departamento de Compras, se enviará al Servicio/Unidad/Banco correspondiente el EE para que puedan cargar en SIPACH la solicitud (vinculada con el número de expediente GDEBA).

| Revisión 01<br>Fecha: 22/05/2019 | INSTRUCTIVO DE TRABAJO<br>Solicitud de compra al Departamento de<br>Compras del CUCAIBA mediante GDEBA<br>Página 10 de 10 | CUCAIBA<br>Group Line Complete de Albaios<br>Sergelares de la Provincia de Baseios Alexes |
|----------------------------------|----------------------------------------------------------------------------------------------------|-------------------------------------------------------------------------------------------|
|----------------------------------|----------------------------------------------------------------------------------------------------|-------------------------------------------------------------------------------------------|

## ANEXO I- MODELO DE NOTA

| Se solicita la provisión de | para el sector de | de este |
|-----------------------------|-------------------|---------|
| Centro/Unidad/Banco.        |                   |         |

Dichos insumos son sumamente indispensables para (incorporar la justificación)\_\_\_\_\_

La preadjudicación de los \_\_\_\_\_\_ solicitados se realizará por renglón y recaerá sobre la oferta más conveniente según precio, vencimiento y calidad de los insumos ofrecidos por los diferentes proveedores y la entrega se realizará según pliegos.

| FOREC: | ( | incorporar | N° | GDEBA) | ) |
|--------|---|------------|----|--------|---|
|--------|---|------------|----|--------|---|

| Presupuestos: | (incorporar N°s GDEBA) |
|---------------|------------------------|
|---------------|------------------------|